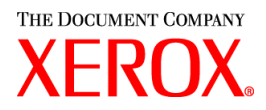

## Geachte klant,

Dit pakket bevat de software Xerox Production Print Services (XPPS) versie 3.7. De software kan worden gebruikt met de volgende printerproducten:

- DocuTech 6100, 6115, 6135, 6155 en 6180 Production Publishers
- DocuTech 135 met Network Server 1.40 of NS Plus Server Serie
- DocuPrint 4050, 4090, 4850, 4890 en 92CNPS printers
- DocuPrint 96, 4635, 100, 115, 135, 155 en 180 NPS/IPS-printers
- ◆ DocuPrint 100, 115, 135, 155 en 180 EPS-printers
- DocuTech 65/75/90 Publishers en DocuPrint 65/75/90 EPS-printers
- DocuPrint 350, 500, 700, 1000, 900 Plus en 1300 Plus-printers
- DocuColor 2045, 2060 en 6060 digitale persen
- DocuColor iGen3 digitale productiepers

## De XPPS-software versie 3.7 ondersteunt de volgende besturingssystemen:

- ✤ Windows 95, 98, ME, NT 4.0, 2000 en XP.
- Macintosh OS 8.6 of hoger, OS 9, en OS X versie 10.1 (of hoger) alleen in Classic Mode voor de Xerox Job Ticket PlugIn en XDS.
- Macintosh OS X versie 10.1 (of hoger) alleen in Native Mode voor XDS Plus, Job Ticket Upgrade Tool, XDS-opdrachtregelclient en het hulpprogramma XDS-printerregistratie.
- Solaris 2.8 en hoger, met ondersteuning voor XDS Plus, Job Ticket Upgrade Tool, XDSopdrachtregelclient en het hulpprogramma XDS-printerregistratie.
- Red Hat Linux, versie 7.3, met ondersteuning voor XDS Plus, Job Ticket Upgrade Tool, XDSopdrachtregelclient en het hulpprogramma XDS-printerregistratie. Installatie-instructies voor het installeren van de XDS Plus-software voor Linux zijn per ongeluk uit de installatiehandleiding gelaten en zijn aan het einde van deze brief opgenomen.

## Deze software biedt het volgende voor alle ondersteunde printers:

- Xerox Document Submission-software (XDS) en printerdrivers voor Windows 2000/XP, versie 3.7.
- XDS-software en printerdrivers voor Windows 95/98/ME/NT 4.0, versie 3.6.
- XDS-software en printerdrivers voor Macintosh OS 8.6+, OS 9 en OS X, versie 3.6.
- XDS Plus-software voor Solaris 2.8, versie 3.7 en Red Hat Linux versie 7.3

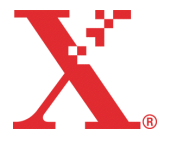

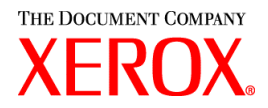

### Deze software biedt het volgende:

- XDS Plus, een hulpprogramma voor het verzenden van afdrukopdrachten op basis van Java, waarmee kan worden gewerkt op ieder besturingssysteem dat Java 1.3 ondersteunt. Met het hulpprogramma XDS Plus kan de gebruiker opdrachten naar een printer verzenden via IPP of LPR. Met behulp van de toets Beheer in XDS Plus kan de printer, wachtrij en/of opdrachtstatus worden bekeken op de DocuSP-controller of is toegang tot een aangesloten printer mogelijk vanaf een clientwerkstation.
- XDS-printerregistratie waarmee een lijst van beschikbare printers wordt bijgehouden voor gebruik bij XDS Plus en dat XDS Plus voorziet van de specifieke mogelijkheden van die printers.
- Xerox-conversiehulpmiddel voor opdrachtkaarten biedt de mogelijkheid om opdrachtkaarten die zijn opgeslagen in XPPS 2.x of lager (.xjt ASCII-indeling) te converteren naar de nieuwe Xerox Printing Instruction Format (XPIF) voor gebruik bij XDS Plus.

OPMERKING: Opdrachtkaarten van XDS Plus worden opgeslagen in Xerox Printing Instruction Format, XPIF. In versie 2.7 van de printerdrivers en XDS-software worden opdrachtkaarten opgeslagen in ASCII-indeling. De twee soorten opdrachtkaarten zijn niet onderling uitwisselbaar.

- Met XDS-opdrachtregelclient kan een gebruiker een opdrachtkaart gebruiken voor een afdrukopdracht en deze afdrukopdracht verzenden via opdrachten die worden getypt in een MS DOSof Unix-venster.
- De DocuSP-controller 3.1 of hoger biedt opdrachtverzending via XDS Plus dat wordt uitgevoerd als een applet binnen een client-webbrowser. De ondersteunde browsers zijn Microsoft Internet Explorer 5.x en 6.0 en Netscape 6.2.
- De DocuSP-controller 3.1 of hoger ondersteunt ook opdrachtverzending via een HTTP-gateway met de DocuSP-webinterface die uitsluitend wordt ondersteund door Microsoft Internet Explorer 5.5 met Service Pack 2 en 6.0 en Netscape 6.2.

### Klantenondersteuning:

Als u problemen ondervindt met dit product, kunt u het betreffende Xerox Welcome Centre bellen:

| Xerox Welcome ( | Centre Nederland | 020-6563620 |
|-----------------|------------------|-------------|
| Xerox Welcome ( | Centre België    | 02-7131453  |

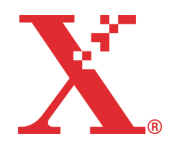

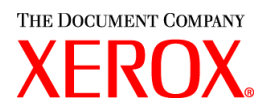

### Belangrijke informatie:

- De handleidingen voor de gebruiker zijn volledig opnieuw ingedeeld, zodat de inhoud makkelijker te raadplegen is. De handleidingen die op de cd-rom Handleiding voor de gebruiker staan zijn nu:
  - Installatiehandleiding: Deze bevat de installatie- en configuratieprocedures voor alle XPPSsoftware
  - Handleiding voor de toepassingen van de opdrachtkaart: Deze bevat de tabellen waarin de toepassingen van de opdrachtkaart staan, per printertype
  - Handleiding Afdrukken met Xerox Production Print Services: Deze bevat de procedures voor het gebruik van de XPPS-software voor het verzenden van afdrukopdrachten
- Opdrachtverzending met behulp van Ipr bij de XDS-opdrachtregelclient wordt niet meer ondersteund.
- DocuSP 3.7 ondersteunt het afdrukken van PCL XL klasse 2.1 voor kleurenafdrukproducten en PCL XL klasse 2.0 voor zwartwit-afdrukproducten. XPPS 3.7 biedt geen aangepaste Xerox-printerdriver voor PCL XL (PCL6). Om te kunnen profiteren van de toepassingen van PCL XL, dient een native HP PCL XL-driver te worden gebruikt. Zorg ervoor dat de gekozen driver dezelfde klasse PCL ondersteunt als de DocuSP.
  - Zelfs bij een HP PCL XL-driver die dezelfde klasse PCL ondersteunt als de DocuSP, kunnen er enkele kleine compatibiliteitsproblemen optreden als gevolg van opdrachten binnen de PCL die niet worden ondersteund op de DocuSP-controller. Neem indien nodig contact op met het Xerox Welcome Centre voor hulp.
  - Native HP PCL-drivers ondersteunen niet alle toepassingen van de DocuSP-printer. Alle printerspecifieke toepassingen kunnen op de DocuSP-controller worden geprogrammeerd nadat de opdracht is verzonden.
  - DocuSP 3.7 ondersteunt nog steeds afdrukken met PCL 5e en de aangepaste Xerox-drivers voor PCL 5e kunnen nog steeds worden gebruikt.
- Er kan op een DocuSP 2.X-printer worden afgedrukt vanuit Windows NT/2000/XP met de aangepaste PCL 5e- of PS-drivers van Xerox wanneer de gebruiker het volgende doet:
  - 1. Start -> Instelllingen -> Printers selecteren
  - 2. De 3.7 Xerox-printerdriver die wordt gebruikt selecteren
  - 3. Rechtsklikken en Eigenschappen selecteren...
  - 4. Tabblad Apparaatinstellingen selecteren
  - 5. De optie "DocuSP 2.X-compatibele opdrachtkaart verzenden" op Ja instellen, wanneer deze optie op Nee is ingesteld, wordt een XPIF-opdrachtkaart (DocuSP 3.X) gegenereerd aan het begin van de opdracht, dit is ook de standaardinstelling.
- Er kan een PS worden gegenereerd zonder een Xerox-opdrachtkaart wanneer de gebruiker het volgende doet:
  - 1. Start -> Instelllingen -> Printers selecteren
  - 2. De 3.7 Xerox-PS-printerdriver die wordt gebruikt selecteren
  - 3. Rechtsklikken en Standaardinstellingen document selecteren...
  - 4. Tabblad Geavanceerd selecteren
  - 5. De optie "Xerox-opdrachtkaart verzenden" op Nee instellen, wanneer deze optie op Ja is ingesteld, wordt een opdrachtkaart gegenereerd aan het begin van de opdracht, dit is ook de standaardinstelling.

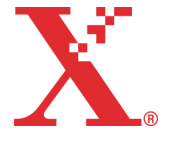

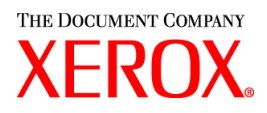

- De instructies volgen die de installatie-wizard op het scherm weergeeft bij de installatie van software onder Windows.
- Sets worden niet ondersteund voor NPS-printers.
- Windows NT Service Pack 5 of hoger is vereist voor het gebruik van de NT-drivers.

## Inhoud:

- Deze brief
- Software Xerox Production Print Services versie 3.7 voor Windows 95/98/ME/NT/2000/XP, Macintosh en Solaris 2.8, 1 cd-rom
- Xerox Production Print Services versie 3.7 Handleidingen voor de gebruiker, 1 cd-rom

Instructies voor installatie van de clientsoftware worden geleverd in de documentatie, die beschikbaar is op de bijgesloten cd-rom (in Adobe Acrobat PDF-formaat). U kunt de documentatie alleen lezen of afdrukken als Acrobat Reader versie 4.0 of hoger op uw werkstation is geïnstalleerd. Adobe Acrobat Reader is tevens beschikbaar op de cd-rom.

De aanwijzingen aan het einde van deze brief voor installatie van Adobe Acrobat Reader opvolgen.

## Opmerkingen en waarschuwingen:

Het is mogelijk dat de volgende waarschuwingen niet gelden voor alle ondersteunde printerproducten of Xerox Production Print Services-software; dit is afhankelijk van de beschikbare toepassingen. De volgende tabel raadplegen om te bepalen op welke printerproducten en welk clientplatform een waarschuwing betrekking heeft.

| Waarschuwing                                                                                                    | Printer | Client-<br>platform |
|----------------------------------------------------------------------------------------------------|---------|---------------------|
| Pictogrammen/bitmaps op het tabblad Xerox-instellingen<br>verschijnen met de verkeerde achtergrondkleur in Windows<br>XP wanneer de Windows XP-stijl wordt gebruikt als<br>schermthema (dit is het standaardthema).                                                                                                    | Alle    | Windows XP          |
| De voorkeur 'Documentnaam als opdrachtnaam gebruiken'<br>kan niet worden uitgeschakeld in een configuratie met een<br>gedeelde printer. Met andere woorden, voor clients die<br>afdrukken op een gedeelde printer op een server zal altijd als<br>'opdrachtnaam' de naam van het document zijn ingesteld,<br>ongeacht de voorkeursinstelling bij de client.<br>De standaard voorkeursinstelling is het negeren van de<br>opdrachtnaam en dit is waarschijnlijk wat de meeste<br>gebruikers willen. | Alle    | Windows XP          |
| Altijd de landinstelling van XDS Plus (via de vlag<br>"-Dlocale=??") instellen op de gewenste taal. Wanneer u XDS<br>Plus bijvoorbeeld op een Duitstalig systeem gebruikt, maar de<br>landinstelling van XDS Plus (via de vlag "-Dlocale=fr") instelt<br>op Frans, zal een deel van de tekst van XDS Plus in het Frans<br>worden weergegeven, een ander deel in het Duits.                                                                                                    | Alle    | XDS Plus            |

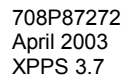

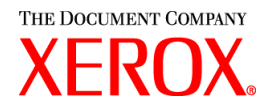

| Waarschuwing                                                                                                    | Printer | Client-<br>platform     |
|----------------------------------------------------------------------------------------------------|---------|-------------------------|
| Wanneer u op het tabblad Status in een van de tabellen<br>omhoog of omlaag schuift, kunnen de rijen worden<br>samengevoegd.<br>Er is een probleem met Java en bepaalde videokaarten, met<br>name onder Windows 95/98/ME. U kunt dit probleem omzeilen<br>door DirectDraw uit te schakelen. In het batchbestand<br>waarmee XDS Plus wordt gestart (jxdsuser_win32.bat) de<br>volgende parameter toevoegen:<br>-Dsun.java2d.noddraw=true                                | Alle    | XDS Plus                |
| Indien de standaard opdrachtkaart wordt overschreven,<br>'default.xpf' in de basismap van de gebruiker in de map<br>'.JxdsUIRootInfo' verwijderen. XDS Plus opnieuw starten.<br>Er wordt een nieuw exemplaar van de standaard<br>opdrachtkaart naar die locatie gekopieerd.<br>Op een Macintosh, Ga naar map selecteren in het menu Ga<br>in de Zoeker, vervolgens het pad naar de default.xjt (d.w.z.<br>/Users/ <gebruikersnaam>/.JxdsUIRootInfo).</gebruikersnaam> | Alle    | XDS Plus                |
| Voor Macintosh OS X:<br>Na het openen van XDS Plus, indien het venster is vergroot<br>met de + toets, krimpt het hoofdvenster enigszins wanneer<br>een nieuw document, nieuwe opdrachtkaart of printer wordt<br>geselecteerd. Wanneer u de + toets nogmaals selecteert,<br>wordt het venster vergroot tot de maximumgrootte.                                                                                                    | Alle    | XDS Plus<br>Macintosh   |
| Wanneer de negeringen zijn geselecteerd voor de<br>beeldverschuiving en de X- of Y-waarden voor zijde 2 worden<br>geselecteerd om te worden gewijzigd, veranderen de waarden<br>van de bijbehorende X- en Y-waarde voor zijde 1.                                                                                                    | Alle    | DocuSP-<br>webinterface |
| Voor ASCII-opdrachten als PDL-type "Gewone tekst" selecteren of "Printerstandaardinstelling" kiezen.                                                                                                    | Alle    | DocuSP-<br>webinterface |
| Foutieve opdrachten worden als vastgehouden weergegeven in de wachtrijlijst.                                                                                                    | Alle    | DocuSP-<br>webinterface |
| De knop "Afdrukken" zal af en toe niet werken wanneer u<br>probeert een opdracht te verzenden vanuit de client. De<br>afdrukknop kan wel normaal worden ingedrukt, maar de client<br>verzendt niets naar de controller. Indien dit gebeurt, de<br>weergave van de pagina bijwerken met behulp van de<br>betreffende knop van uw browser.                                                                                                    | Alle    | DocuSP-<br>webinterface |

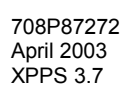

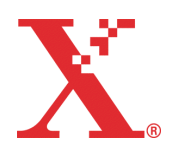

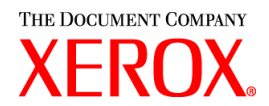

| Waarschuwing                                                                                                    | Printer                                            | Client-<br>platform     |
|----------------------------------------------------------------------------------------------------|----------------------------------------------------|-------------------------|
|                                                                                                    |                                                    |                         |
| Wanneer er een groot aantal opdrachten in de wachtrij staat,<br>zal de beheerpagina misschien geen rapportopdrachten meer<br>naar de controller sturen. Wanneer er genoeg opdrachten uit<br>de wachtrij verwijderd zijn, zal de beheerpagina waarschijnlijk<br>weer naar behoren gaan werken. De juiste weergave is dan te<br>zien bij de Printer-controller. | Alle                                               | DocuSP-<br>webinterface |
| Voorbedrukt papier is niet beschikbaar in het vervolgmenu<br>voor papiersoorten. Indien de client voorbedrukt papier nodig<br>heeft, is dit beschikbaar in de applet XDS Plus.                                                                                                    | Alle                                               | DocuSP-<br>webinterface |
| De halftoontoewijzing is als volgt:<br>lage frequentie punten wordt "150 Dot"<br>middenfrequentie punten wordt "200 Dot"<br>middenfrequentie lijnen wordt "200 Line"<br>hoge frequentie lijnen wordt "300 Line"<br>hoogste frequentie lijnen wordt "600 Line"                                                                                                 | DocuColor 2045<br>DocuColor 2060<br>DocuColor 6060 | DocuSP-<br>webinterface |
| De halftoontoewijzing is als volgt:<br>lage frequentie punten wordt "141 Dot"<br>middenfrequentie punten wordt "170 Dot"<br>hoge frequentie punten wordt "212 Dot"<br>stochastisch wordt "Stochastisch"                                                                                                    | DocuColor iGen3                                    | DocuSP-<br>webinterface |
| Niet de opdracht Afsluiten gebruiken in combinatie met de<br>Xerox-opdrachtregel wanneer het systeem in de mode voor<br>meervoudige opdrachten staat, want dan blijft het hangen. In<br>plaats daarvan de 'X' in de rechterbovenhoek van het venster<br>gebruiken om het consolevenster te sluiten.                                                           | Alle                                               | XDS-<br>opdrachtregel   |
| Wanneer de toepassing voor de Xerox-opdrachtregel blijft<br>hangen en opnieuw dient te worden gestart, nogmaals naar de<br>mode voor meervoudige opdrachten gaan. De volgende<br>opdrachten gebruiken:<br>set -p <printer></printer>                                                                                                    | Alle                                               | XDS-<br>opdrachtregel   |
| set -jt <opdrachtkaart></opdrachtkaart>                                                                                                    |                                                    |                         |
| set -f <af bestand="" drukken="" te=""></af>                                                                                                    |                                                    |                         |
| print                                                                                                    |                                                    |                         |
| De XDS-opdrachtregel verzendt een opdracht niet wanneer er<br>een printer in het herkenningsbestand staat die geen IPP-<br>gateway gebruikt. De printer die niet wordt ondersteund met de<br>applicatie XDS-printerregistratie verwijderen uit of verbergen in<br>het printerregistratiebestand.                                                              | Alle                                               | XDS-<br>opdrachtregel   |
| Geen beeldverschuiving programmeren die groter is dan 12x12 inch in de driver.                                                                                                    | DocuTech/DocuPrint<br>65/75/90                     | Windows NT              |

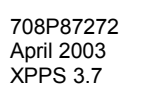

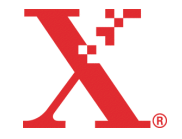

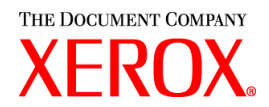

| Waarschuwing                                                                                                    | Printer                                                                                                    | Client-<br>platform |
|----------------------------------------------------------------------------------------------------|----------------------------------------------------------------------------------------------------|---------------------|
| Wanneer gebruikgemaakt wordt van de Microsoft PostScript-<br>driver met Xerox INF-bestanden voor Windows NT, worden<br>opdrachten met hechten niet uitgevoerd zoals verwacht<br>wanneer 2-zijdig kop-staart wordt geselecteerd. De<br>afwerkoptie op de printer programmeren.                                                                                                    | DocuTech 61xx<br>DocuTech/DocuPrint<br>65/75/90                                                                          | Windows<br>NT/2000  |
| Het programmeren van aflevering in stapels met de Microsoft<br>PostScript-driver met Xerox INF-bestanden voor Windows NT<br>resulteert in aflevering in sets. De sets bij de DocuSP-<br>controller programmeren of een wachtrij-onderdrukking<br>gebruiken.                                                                                                    | DocuTech 61xx<br>DocuTech/DocuPrint<br>65/75/90                                                                          | Windows<br>NT/2000  |
| Alhoewel er officieel geen programma bestaat waarmee de<br>installatie voor Windows 2000 ongedaan kan worden gemaakt,<br>kan, indien de link ervan heel snel wordt geselecteerd alvorens<br>deze weer verdwijnt, de optie Installatie ongedaan maken<br>worden geselecteerd. Indien dit gebeurt, [Vorige] selecteren<br>om installatieproblemen te vermijden. Het hulpprogramma<br>Installatie ongedaan maken niet voor Windows 2000<br>gebruiken. | Alle                                                                                                    | Windows<br>2000     |
| Drivers hebben geen specifieke Windows 2000-functionaliteit (bijv. ICM en JPEG).                                                                                                    | Alle                                                                                                    | Windows<br>2000     |
| Niet de naam van de printers wijzigen. Indien een gebruiker de<br>naam van een printer wenst te wijzigen, dient dit te gebeuren<br>meteen nadat de printer is geïnstalleerd (voordat wordt<br>afgedrukt of printereigenschappen worden bekeken). Indien de<br>naam van een printer wordt gewijzigd, gaan de opdrachtkaart-<br>instellingen verloren wanneer wordt afgedrukt met de door<br>Xerox aangepaste PostScript-driver.                     | Alle                                                                                                    | Windows<br>95/98/ME |
| Niet het veld "Opslaan in" gebruiken wanneer u Opslaan of<br>Afdrukken en opslaan selecteert. Alle bestanden worden in de<br>standaard opslagdirectory op de controller opgeslagen.                                                                                                    | DocuTech 61xx<br>DocuTech/DocuPrint<br>65/75/90<br>DocuColor 2045<br>DocuColor 2060<br>DocuColor 6060<br>DocuColor iGen3 | Windows<br>95/98/ME |
| Alleen de papierformaten Papier 1 en Papier 2 gebruiken<br>wanneer u speciale pagina's of twee of meer invoegingen<br>programmeert.                                                                                                    | Alle                                                                                                    | Windows<br>95/98/ME |

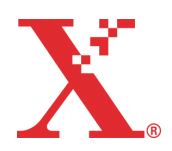

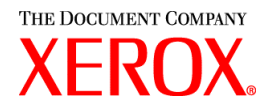

| Waarschuwing                                                                                                    | Printer                | Client-<br>platform      |
|----------------------------------------------------------------------------------------------------|------------------------|--------------------------|
|                                                                                                    |                        |                          |
| Indien een keuzeformaat papier nodig is met een afmeting van 17,5 inch, het volgende doen:                                                                                                    | Alle                   | Windows<br>95/98/ME      |
| In het hoofdvenster van XDS "Instellingen" selecteren in het groepsvak Printeraansluitingen.                                                                                                    |                        |                          |
| 1. "Optie" selecteren op de menubalk.                                                                                                    |                        |                          |
| 2. "Voorkeursinstellingen" selecteren.                                                                                                    |                        |                          |
| <ol> <li>Onder "Eenheden keuzepapierformaat" de optie<br/>"millimeters" kiezen.</li> </ol>                                                                                                    |                        |                          |
| 4. "Opslaan" selecteren.                                                                                                    |                        |                          |
| Doorgaan met de keuzeformaatinstelling met 444 millimeter in plaats van 17,5 inch.                                                                                                    |                        |                          |
| Als bij het toevoegen van speciale pagina's de toets<br>"Toevoegen" niet beschikbaar is, kunt u proberen op een<br>eerder toegevoegde speciale pagina te dubbelklikken.<br>Hierdoor wordt de toets "Toevoegen"opnieuw ingeschakeld.                                                                                                    | Alle                   | Windows<br>95/98/ME      |
| Het programmeren van verschillende coatingtypen voor voor-<br>en achteromslag is beschikbaar op de client, maar de<br>controller herkent alleen het type coating voor de vooromslag<br>voor beide zijden.                                                                                                    | Alle                   | Windows<br>95/98/ME      |
| Wanneer wordt geprobeerd watermerkinstellingen te<br>specificeren op een Windows 95-client, worden deze<br>instellingen niet opgeslagen d.m.v. de toets Toepassen<br>wanneer daarna Annuleren wordt geselecteerd. De vorige<br>instelling wordt hiervoor in de plaats weergegeven.                                                                                                    | Alle                   | Windows<br>95/98/ME      |
| Terwijl u in MS Word of Adobe Reader bent, niet<br>overschakelen van een Xerox Windows 95/98/ME PS-driver<br>naar een Xerox Windows 95/98/ME PCL-driver, zonder eerst<br>de toepassing opnieuw te starten.                                                                                                    | Alle                   | Windows<br>95/98/ME      |
| Wanneer u een opdrachtkaart opslaat, altijd de vooraf<br>aangegeven extensie .xpf gebruiken voor opgeslagen<br>opdrachtkaarten. De extensie niet wijzigen in .xjt. Indien een<br>.xpf-opdrachtkaart onjuist wordt opgeslagen met de extensie<br>.xjt, de naam van het bestand wijzigen in de juiste extensie<br>.xpf.<br><i>OPMERKING: Niet de naam van de oude</i><br><i>opdrachtkaartbestanden die correct zijn opgeslagen met de</i><br><i>extensie .xjt wijzigen. Deze opdrachtkaarten dienen met het</i><br><i>hulpprogramma Opdrachtkaartconversie te worden</i><br><i>geconverteerd.</i> | Alle<br>AR 16581/16582 | Alle Windows-<br>versies |

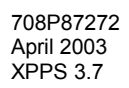

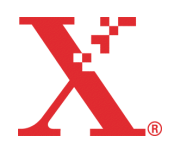

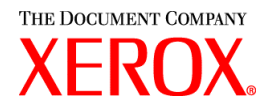

| Waarschuwing                                                                                                    | Printer                                         | Client-<br>platform              |
|----------------------------------------------------------------------------------------------------|-------------------------------------------------|----------------------------------|
|                                                                                                    |                                                 |                                  |
| In Microsoft Word ervoor zorgen dat sets is geselecteerd in de<br>applicatie wanneer afwerking is geprogrammeerd in de Adobe-<br>driver met de Xerox PPD.                                                                                                    | Alle                                            | Alle Windows-<br>versies         |
| Indien, nadat de software van het World Wide Web is<br>gedownload, de gebruiker de softwarebestanden uitbreidt<br>(uitpakt) en gedurende dit proces "Annuleren" selecteert, zal<br>het bericht "pakket" worden weergegeven. Dit bericht geeft<br>weinig informatie. Toch dient de gebruiker "Ja" te selecteren<br>om door te gaan met de annuleeropdracht of "Nee" om de<br>annuleeropdracht af te breken en het uitpakken van de<br>bestanden te hervatten.                                                                                                    | Alle                                            | Alle Windows-<br>versies         |
| Na het ongedaan maken van een installatie is de map Xerox-<br>applicaties nog steeds aanwezig in de map Start\Programma's<br>en het pictogram XDS staat nog op het bureaublad. Indien de<br>klant niet verwacht de XDS-applicatie opnieuw te installeren,<br>kunnen de map Xerox-applicaties en het pictogram door de<br>gebruiker zelf worden verwijderd. Indien de klant de XDS-<br>applicatie later opnieuw wil installeren, vormen de vermelding<br>in de map Start en het pictogram geen belemmering,<br>aangezien deze worden bijgewerkt bij het opnieuw installeren<br>van XDS. | Alle                                            | Alle Windows-<br>versies         |
| Indien tijdens de installatie het foutbericht "Bestand<br>vergrendeld" wordt weergegeven, dient de gebruiker "Nee" te<br>antwoorden, de computer opnieuw op te starten en de<br>installatie opnieuw uit te voeren. Wanneer het bericht "Bestand<br>vergrendeld" opnieuw wordt weergegeven bij de tweede<br>installatie kan de gebruiker "Ja" antwoorden.                                                                                                    | Alle                                            | Alle Windows-<br>versies         |
| Geen opdrachten opslaan zonder instelling voor Sets.<br>Wanneer de opdracht nogmaals wordt uitgevoerd, wordt de<br>instelling voor sets gebruikt die voorkomt op de<br>standaardopdrachtkaart.                                                                                                    | DocuTech 61xx<br>DocuTech/DocuPrint<br>65/75/90 | Alle Windows-<br>versies         |
| Bij Excel-opdrachten die worden verzonden via een Xerox-<br>driver, en waarvan twee of meer afdrukken worden vereist,<br>wordt elk exemplaar als een afzonderlijke opdracht uitgevoerd.                                                                                                    | Alle                                            | Alle Windows-<br>versies         |
| PageMaker 6.5-opdrachten niet opslaan voor opnieuw<br>afdrukken. PageMaker voegt de padnaam van de map toe aan<br>de opdrachtnaam, waardoor de opdrachtnaam ongeschikt<br>wordt voor afdrukken; dit is te wijten aan een niet-<br>gedefinieerde bestandsnaam.                                                                                                    | DocuTech 61xx<br>DocuTech/DocuPrint<br>65/75/90 | Alle Windows-<br>versies         |
| Het pictogram Niet – Landschap wordt incorrect weergegeven.<br>De Niet – Landschap bevindt zich op de verkeerde positie op<br>het papier. De Niet – Landschap bevindt zich parallel aan de<br>korte linkerzijde van de pagina.                                                                                                    | DocuTech/DocuPrint<br>65/75/90                  | Windows<br>95/98/ME<br>Macintosh |

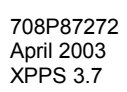

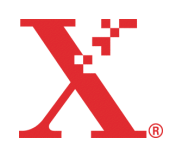

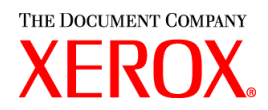

| Waarschuwing                                                                                                    | Printer                                                               | Client-<br>platform                   |
|----------------------------------------------------------------------------------------------------|-----------------------------------------------------------------------|---------------------------------------|
| Opdrachten waarbij het formaat van de omslagen afwijkt van<br>de rest van de opdracht, en met bedrukking op de<br>achteromslag, mislukken. Niet Alle pagina's aangeven, maar<br>het aantal pagina's dat dient te worden afgedrukt.                                                                                                    | DocuTech 61xx<br>DocuTech/DocuPrint<br>65/75/90                       | Alle Windows-<br>versies<br>Macintosh |
| Geen afwerkingsoptie selecteren wanneer een document met verschillende paginalengten wordt afgedrukt.                                                                                                    | Alle                                                                  | Alle Windows-<br>versies<br>Macintosh |
| Geen opdrachten verzenden via de Xerox Document<br>Submission-software met paginabreedten die meer dan 0,5<br>inch of 13 mm van elkaar verschillen. De paginaverschillen bij<br>de DocuSP-controller programmeren.                                                                                                    | DocuTech 61xx<br>DocuTech/DocuPrint<br>65/75/90                       | Alle Windows-<br>versies<br>Macintosh |
| Bij het installeren van ICC-profielen is met mogelijk dat één<br>profiel ontbreekt. Om dit probleem te corrigeren, de ICC-<br>profielen één voor één naar de map ColorSync Profiles in de<br>map System kopiëren en de printerdriver starten nadat elk<br>profiel is gekopieerd. Indien er wanneer u klaar bent een<br>profiel ontbreekt in menu Printerprofiel in het deelvenster<br>Kleurevenaring van de printerdriver, kopieert u het<br>ontbrekende profiel nogmaals naar de map ColorSync<br>Profiles, maar met een andere naam, zodat het ICC-profiel in<br>feite tweemaal in de map staat. Alle profielen zouden nu<br>beschikbaar moeten zijn.                                                                                                    | DocuColor 2045<br>DocuColor 2060<br>DocuColor 6060<br>DocuColor iGen3 | Macintosh                             |
| Wanneer u XDS in de mode Classic uitvoert onder Mac OS X,<br>zijn de printerpictogrammen op het bureaublad niet<br>beschikbaar om te bepalen en te kiezen welke printer de<br>standaardprinter is. Om te bepalen welke printer de<br>standaardprinter is, SimpleText starten in de mode Classic (of<br>een andere Classic-applicatie) en "Druk af" selecteren in het<br>menu "Archief". Het dialoogvenster Afdrukken van de<br>AdobePS-printerdriver geeft in het menu "Printer" aan welke<br>printer op dat moment de standaardprinter is. Indien u de<br>standaardprinter wilt wijzigen, de wijziging doorvoeren in het<br>menu "Printer" en een lege opdracht naar bestand afdrukken.<br>Hiermee stelt u de geselecteerde printer in als<br>standaardprinter voor XDS. Wanneer u een nieuwe printer<br>maakt in de Kiezer of het Desktop Printer Utility<br>(Bureaubladprinterbeheer), stelt u de nieuwe printer in als<br>standaardprinter. | Alle                                                                  | Macintosh                             |
| Bij het afdrukken vanuit een Microsoft Office-applicatie (Word,<br>Excel enz.) met de Xerox Plugin voor opdrachtkaarten zullen<br>groepsvakken in dialoogvensters misschien niet correct<br>worden weergegeven. Dit kan de gebruiker voorkomen door<br>middel van een upgrade naar MS Office 2001.                                                                                                    | Alle                                                                  | Macintosh                             |

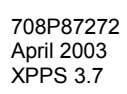

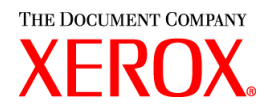

| Waarschuwing                                                                                                    | Printer                        | Client-<br>platform |
|----------------------------------------------------------------------------------------------------|--------------------------------|---------------------|
| Niet Printerstandaard gebruiken voor sets. Sets altijd<br>selecteren in een opdrachtkaart, omdat een opdracht waarbij<br>Sets is ingesteld op Printerstandaard bij de printer aankomt<br>met Sets ingeschakeld.                                                                                                    | Alle                           | Macintosh           |
| Indien in het dialoogvenster Printeropties Engelse strings<br>staan nadat de printer is ingesteld, dient de gebruiker de<br>printer te verwijderen en opnieuw in te stellen met behulp van<br>een handmatige PPD-selectie.                                                                                                    | Alle                           | Macintosh           |
| Wanneer de gebruiker geen printerwachtrij selecteert of Geen<br>selecteert bij het slepen en neerzetten van een opdracht in de<br>XDS, zal een foutmelding worden gegeven. Wanneer het<br>bericht wordt geannuleerd, wordt de verwerking van het<br>document beëindigd.                                                                                                    | Alle                           | Macintosh           |
| Wanneer er vele opdrachten worden verzonden vanaf een<br>Macintosh (vooral wanneer deze snel achter elkaar worden<br>verzonden, de een na de ander), bestaat de kans dat de<br>volgende foutmelding wordt weergegeven: "Document kan niet<br>worden afgedrukt via de printer <i>Printernaam</i> vanwege fout-<br>8993".                                                                                                    | Alle                           | Macintosh           |
| Opdrachtverzending kan langer duren dan verwacht wanneer de AppleTalk-gateway wordt gebruikt.                                                                                                    | DocuTech/DocuPrint<br>65/75/90 | Macintosh           |
| Wanneer opdrachten worden verzonden via de AppleTalk-<br>gateway, kan verzending mislukken door<br>netwerkcommunicatiefouten. De opdracht opnieuw verzenden.                                                                                                    | DocuTech/DocuPrint<br>65/75/90 | Macintosh           |
| Indien de gebruiker de foutmelding "Onvoldoende geheugen"<br>ontvangt van de plugins, dient het beschikbare geheugen voor<br>de toepassing die werd uitgevoerd te worden vermeerderd met<br>ongeveer 1 MB. Met applicaties als Simple Text dient de<br>gebruiker, indien de Xerox-opdrachtkaart niet kan worden<br>gezien of gebruikt, de hoeveelheid beschikbare geheugen voor<br>de toepassing die wordt uitgevoerd, te vergroten met ongeveer<br>1 MB. | Alle                           | Macintosh           |
| Het dialoogvenster Opdrachtkaart wordt niet correct weergegeven voor de DT6135-plugin vanuit QuarkXPress 3.2.                                                                                                    | DocuTech 6135                  | Macintosh           |
| Bij een upgrade van een eerdere versie van de Macintosh<br>Common Client naar Release 3.6, ervoor zorgen dat u het<br>bestand "Xerox Printer Preferences" in de map Voorkeuren<br>van de gebruiker verwijdert. Anders werken mogelijk de<br>gebruikersvoorkeursinstellingen in de Xerox-opdrachtkaart-<br>plugin en de Macintosh XDS niet correct.                                                                                                    | Alle                           | Macintosh           |

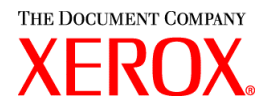

| Waarschuwing                                                                                                    | Printer | Client-<br>platform |
|----------------------------------------------------------------------------------------------------|---------|---------------------|
| Bij het weergeven van het dialoogvenster Opdrachtkaart in de<br>Xerox-opdrachtkaart-plugin worden mogelijk de helpballonnen<br>niet onmiddellijk weergegeven wanneer Helpballonnen is<br>ingeschakeld. De gebruiker kan de cursor boven sommige van<br>de items in het dialoogvenster Afdrukken van de AdobePS-<br>printerdriver plaatsen buiten het deelvenster Xerox-<br>opdrachtkaart of een van de subdialoogvensters openen van<br>het deelvenster Xerox-opdrachtkaart en vervolgens teruggaan<br>naar het deelvenster Xerox-opdrachtkaart. De helpballonnen<br>zouden hierna goed moeten worden weergegeven. | Alle    | Macintosh           |
| De volgende fonts maken geen deel meer uit van de residente<br>PostScript-fontset van de DocuSP:<br>Barmeno-Regular<br>Barmeno-Medium<br>Barmeno-Bold<br>Barmeno-ExtraBold<br>Formata-Regular<br>Formata-Medium<br>Formata-Italic<br>Formata-Italic<br>Opdrachten waarin een van deze fonts wordt geselecteerd in<br>de PPD's zorgen voor een fout op de controller. Een ander font<br>selecteren                                                                                                    | Alle    | Alle                |

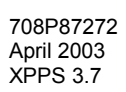

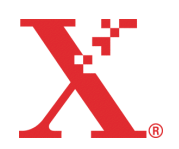

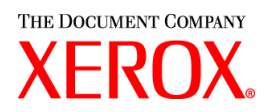

# Bekende problemen (SPAR's)

Oplossing voor de volgende bekende softwareproblemen staan gepland voor deze release.

| SPAR-<br>nummer(s)                  | Beschrijving                                                                                                    |
|-------------------------------------|----------------------------------------------------------------------------------------------------|
| 181278066                           | Het afdrukken vanuit MS Word met een keuzepapierformaat van 8,26 x 15,62 zorgt<br>ervoor dat de onderste 10 cm van de afdruk worden afgesneden. Bij het invoeren van<br>papierformaten in de richting Landschap wordt in Word ook de onderzijde van het beeld<br>afgesneden wanneer het document wordt ingesteld als Portret MS Word. |
| 070652911<br>565646670<br>079073118 | Het delen van een Win9x-driver vanaf een server laat de driver vastlopen omdat het bestand xpif-v02010.dtd niet kan worden gevonden vanwege de naamgevingsbeperking van het 8.3-bestand.                                                                                                    |
| 079214769<br>480024136              | A4-papier valt weg (gewijzigd in Letter) wanneer "Geselecteerd papier gebruiken" wordt ingeschakeld voor een andere landinstelling dan US English.                                                                                                    |
| 713165593                           | Kan geen papier toevoegen/opslaan met behulp van het tabblad Xerox-opdrachtkaart in Printereigenschappen.                                                                                                    |
| 141779026                           | Tabbladen Kleur en Zwartwit verschijnen in de Windows 2000-driver.                                                                                                    |

Deze software is met name getest om de genoemde SPAR's te verhelpen. In deze software is mogelijk ook een gemeld probleem verholpen dat op een van de vermelde SPAR's lijkt. Indien in deze software het gemelde probleem niet verholpen is, contact opnemen met het Xerox Welcome Centre met een gedetailleerd opdrachtscenario en voorbeeldopdracht(en) zodat dit nader kan worden onderzocht, getest en opgelost.

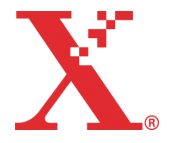

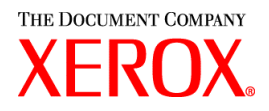

## Adobe Acrobat Reader

De volgende instructies volgen voor het installeren van Acrobat Reader. De Reader-software is te vinden op de cd-rom met documentatie voor Windows 95/98/NT, Macintosh en Solaris.

## Voor Windows en Macintosh

- 1. De cd-rom met documentatie in het cd-rom-station van uw werkstation plaatsen.
- 2. De map met de naam ACROREAD openen.
- 3. De map openen die relevant is voor uw werkstation: Windows of Mac.
- 4. Windows: Dubbelklikken op het bestand ar405eng. De instructies op het scherm volgen om de reader te installeren.
- 5. Macintosh: Het bestand ar405eng naar het bureaublad kopiëren (selecteren en slepen). Op het bestand dubbelklikken en de instructies op het scherm volgen om de reader te installeren.

## **Voor Solaris**

- 1. De cd-rom met documentatie in de cd-rom-lezer van de DocuSP-controller plaatsen.
- 2. Op de achtergrond een terminalvenster selecteren en openen.
- 3. U aanmelden als root of superuser.
- 4. Naar de cd-rom en de directory Acroread gaan:

cd /cdrom/65docs/acroread/solaris

5. Het bestand ssolrs.tar naar de directory /tmp kopiëren:

cp ssolrs.tar /tmp

6. Naar de directory /tmp gaan:

cd /tmp

7. Het bestand ssolrs.tar uitpakken:

tar -xf ssolrs.tar

8. Het installatiescript ssolrs uitvoeren:

SSOLRS.install/INSTALL

- 9. De licentieovereenkomst wordt weergegeven. Met de toets [Enter] door de overeenkomst bladeren en "accept" typen om de overeenkomst te accepteren.
- 10. In het scherm wordt gevraagd in welke directory de reader dient te worden geïnstalleerd. De toets [Enter] indrukken en y typen om de Acrobat4-directory aan te maken.
- 11. Wanneer de installatie voltooid is, kunt u Acrobat Reader starten door het volgende te typen:

/opt/Acrobat4/bin/acroread - iconic

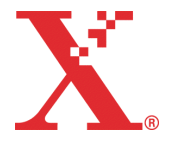

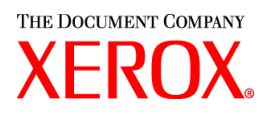

12. Adobe Acrobat Reader wordt gestart en als pictogram op het bureaublad geplaatst. De Reader openen en [Bestand], [Openen] selecteren. Het pad naar de cd-rom met documentatie invoeren (/cdrom/65docs) om een van de pdf-bestanden op de cd-rom te openen.

OPMERKING: Stap 11 en 12 dienen te worden uitgevoerd telkens wanneer het systeem wordt uitgeschakeld en opnieuw wordt gestart, tenzij er een pad wordt ingesteld naar het programmabestand van Adobe Acrobat Reader.

OPMERKING: Indien er geen pictogram verschijnt, de volgende procedure volgen.

Indien u Adobe Acrobat Reader wilt starten vanaf de CDE-console, onderaan in het midden van het scherm, voert u de volgende stappen uit:

- 1. Bestandsbeheer openen.
- 2. Naar de map /opt/Acrobat/bin gaan.
- 3. Het pop-upmenu voor de mappen openen door de pijl-omhoog te selecteren boven het archiefkastpictogram op de CDE-console.
- 4. Met de linkermuisknop het bestand acroread selecteren en slepen vanuit het venster Bestandsbeheer naar het installatiepictogram in het pop-upmenu Mappen. Hiermee installeert u een pictogram dat kan worden geselecteerd om Acrobat Reader te starten.

Wanneer het pictogram Acrobat Reader wordt geselecteerd, wordt het venster Action:Run geopend. [OK] selecteren; er wordt een uitvoeringsvenster geopend, waarna Acrobat Reader wordt geopend. Het uitvoeringsvenster desgewenst tot pictogram verkleinen. Wanneer u het uitvoeringsvenster sluit, wordt Acrobat Reader afgesloten.

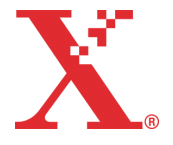

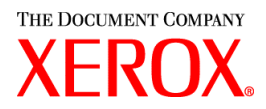

## **XDS Plus installeren in Red Hat Linux**

In dit gedeelte vindt u de installatie-instructies voor de software Xerox Document Submission Plus (XDS Plus) om opdrachten naar Xerox-printers te kunnen verzenden vanaf een werkstation met Red Hat Linux versie 7.3.

De volgende stappen volgen om de XDS Plus-software, het Xerox-conversiehulpmiddel voor opdrachtkaarten, XDS-opdrachtregel en XDS-printerregistratie te installeren in Linux.

- 1. Een van de volgende handelingen uitvoeren om het installatieproces te starten:
  - De cd-rom met de software Xerox Production Print Services (XPPS) versie 3.X in het cd-romstation van het werkstation plaatsen.
    - a. De cd-rom op het werkstation opzoeken, bijvoorbeeld mnt/cdrom.
    - b. Naar de Linux-directory gaan.
    - c. Het bestand met de naam xdsplus\_install\_linux.bin zoeken.
  - XPPS versie 3.X vanaf het Internet downloaden.
    - a. Naar de website www.xerox.com gaan en de koppeling "Drivers" selecteren.
    - b. In het tekstvak [Zoeken] met het opschrift "Snel zoeken naar drivers en downloads" **XDS Plus** invoeren en [Zoeken] selecteren.
    - c. In de lijst met zoekresultaten het item selecteren dat de XPPS-software versie 3.x voor Linux bevat.
    - d. Het installatiebestand met de naam **xdsplus\_install\_linux.bin** downloaden naar de basisdirectory.
    - e. De gebruiker toestemming geven om het bestand uit te voeren.
      - 1. Het bestand selecteren en met de rechtermuisknop klikken.
      - 2. Show Properties selecteren.
      - 3. Het tabblad Permissions selecteren en het selectievakje Execute inschakelen voor alle gebruikersgroepen.
- Om de installatie uit te voeren, in File Manager dubbelklikken op het bestand xdsplus\_install\_linux.bin. Wanneer een bericht verschijnt waarin staat dat het een uitvoerbaar tekstbestand is, Run selecteren. De aanwijzingen volgen om de XDS Plus-software te installeren.
- 4. Met behulp van het programma XDS-printerregistratie de printers opgeven die u wilt gebruiken bij XDS Plus om het printerherkenningsbestand te bewerken. "Printerherkenningsbestand (printer.disc)" raadplegen in de installatiehandleiding voor de procedure.

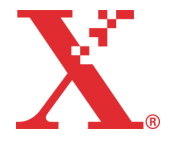